## i-フィルター® for マルチデバイス インストール手順

Windows

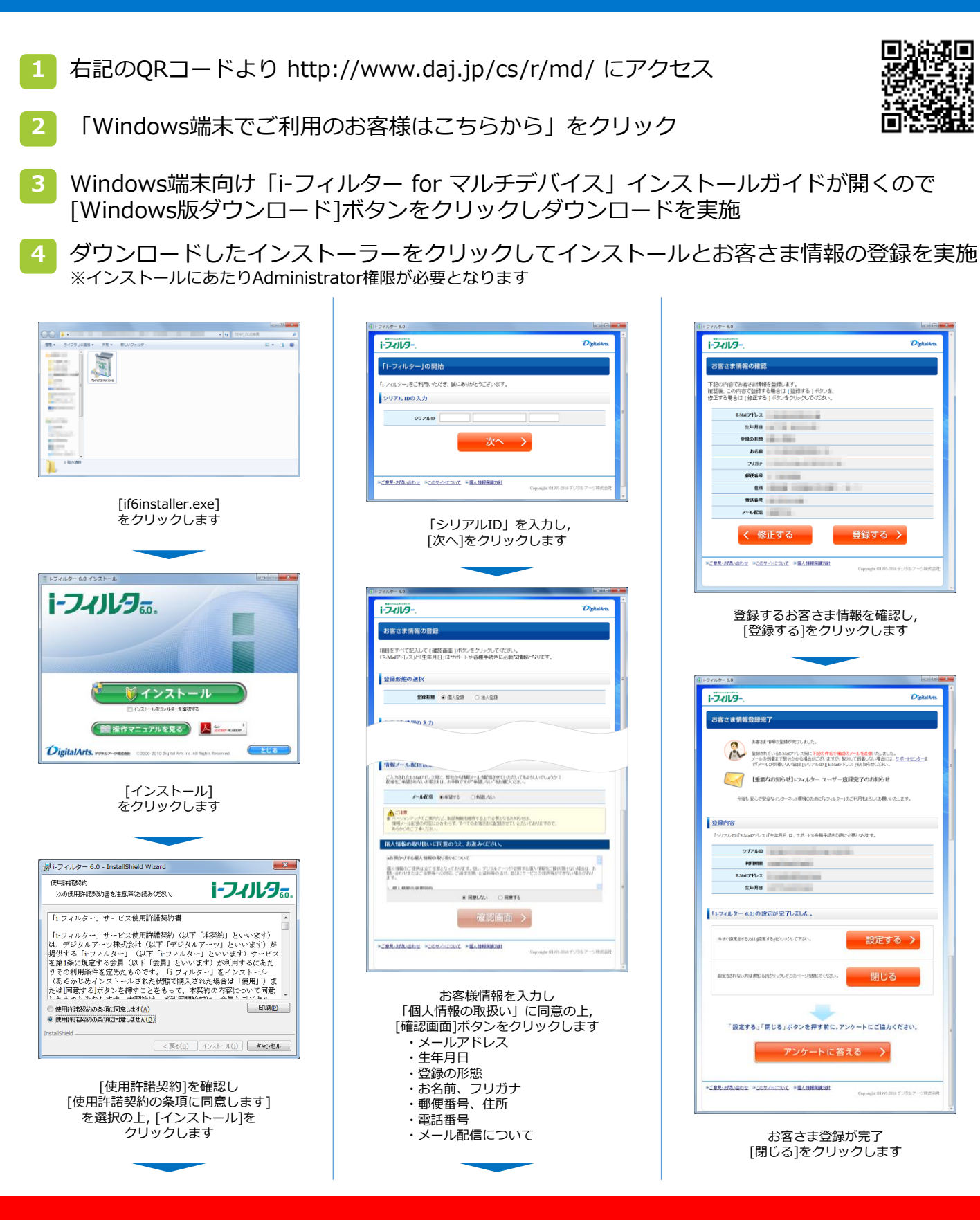

「i-フィルター」のログインには,設定いただいたメールアドレスとパスワードが必要となります。 お子さまによる設定変更を防止するため,お子さまへのログイン情報の開示はおやめください。